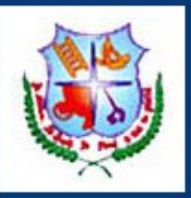

## **Ethiraj College for Women**

(Autonomous) Chennai - 600008 Tamilnadu,INDIA.

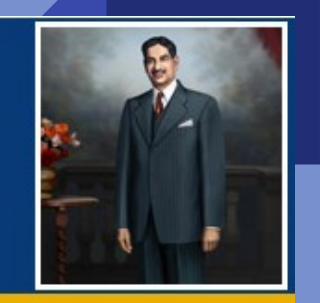

# **Online Application Manual**

Admission 2025-26

www.ethirajcollege.edu.in

## **Important Instructions**

1. Read the instructions for registration process before filling the online application form

- 2. Read the prospectus or visit our college website for admission procedure and eligibility criteria
- 3. Before you submit your main form, check the print preview form for any correction
- 4. Once you submit your main form, you will not be allowed to edit
- 5. The Application Reference Number and DOB should be noted down for future reference

6. All documents uploaded should be correct and readable.

7. All communication will be sent to the mobile number and email id given at the time of Registration

8. Incomplete application / Preview Form will not be considered for the admission Process.

## **Application Form Procedures**

1.Registration Form

• 2.Application Fees

3.Main Form

4.Print Application Form

5.Application Status

## 1.Registration Form

Visit our college website click : https://ethirajcollege.edu.in/

Admission menu -> APPLY NOW -> Select category and stream

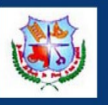

### Ethiraj College for Women (Autonomous) Chennai - 600008 Tamilnadu INDIA

| colicant Details               |                                                                               |                                                                         |  |
|--------------------------------|-------------------------------------------------------------------------------|-------------------------------------------------------------------------|--|
| portan ortans                  |                                                                               |                                                                         |  |
| ppicant Name *:                | ENTER APPLICANT NAME                                                          |                                                                         |  |
| NOTECENTER Name as per +:      | 2 Mark Sheet.)                                                                |                                                                         |  |
| 08":                           | D0-MM-YYYY                                                                    |                                                                         |  |
| adhar Number* :                | Aadhar Number (12 digits)                                                     |                                                                         |  |
| tudent Mobile Number * :       | Enter Student Mobile Number                                                   |                                                                         |  |
| temate Mobile Number * :       | Enter your Alternate Mobile Number                                            |                                                                         |  |
| mail * :                       | Enter Your E-Mail ID                                                          |                                                                         |  |
| temate Email * :               | Enter Alternate E-Mail ID                                                     |                                                                         |  |
| ommunity" :                    | Choose Your Community                                                         |                                                                         |  |
| ub Caste* :                    | Enter Ceste Name                                                              |                                                                         |  |
|                                |                                                                               |                                                                         |  |
| uairying Elam Details          |                                                                               |                                                                         |  |
| Qualifying Exam <sup>*</sup> : | Choose qualifying exam                                                        |                                                                         |  |
| Medium" :                      | Choose Medium                                                                 |                                                                         |  |
| Board* :                       | Choose Board Type                                                             |                                                                         |  |
| 2 Total Marks * :              | @ 600 () 1200                                                                 |                                                                         |  |
| Educational Qualification Last | Oblained                                                                      |                                                                         |  |
| 🖓 Add subject 🤤 Remove sub     | Cleff ( * Add & Remove subject provision only for other board students. )     |                                                                         |  |
| Part II Subject                | Any Other Subject                                                             |                                                                         |  |
|                                |                                                                               |                                                                         |  |
|                                |                                                                               |                                                                         |  |
|                                |                                                                               |                                                                         |  |
|                                |                                                                               |                                                                         |  |
| d Show Courses                 |                                                                               |                                                                         |  |
|                                |                                                                               |                                                                         |  |
| [NOTE: The courses will be     | shown based on the selected subjects. For Futher information, please read the | eligibility criteria on the website. Admissions - Eligibility Criteria) |  |
| - Course Applied For           |                                                                               |                                                                         |  |
|                                |                                                                               |                                                                         |  |
|                                |                                                                               |                                                                         |  |
|                                |                                                                               |                                                                         |  |
|                                |                                                                               |                                                                         |  |

1.Once you submit the data, you will receive the login details (**Application Reference Number**) and Password (**Date of Birth**) to your registered mobile number and email id.

2.Once you save your details, Online payment screen will appear. Click on the check box provided to accept Terms & Conditions and click on Proceed to Online Application Form and select the payment gateway.

Step 2:

Save

 Application Payment - Using **debit or** credit card or UPI
 After successful payment, please proceed to fill main form

### **1.Personal Details**

Ethirai Callaga for Waman

| camination Details / Other Detail |                                                                        |                  |  |
|-----------------------------------|------------------------------------------------------------------------|------------------|--|
| _                                 |                                                                        | Personal Details |  |
|                                   |                                                                        |                  |  |
| Department Details                | * Belof bits an and bay                                                |                  |  |
| 110.1000                          |                                                                        |                  |  |
| 2) B.A HISTORY                    |                                                                        |                  |  |
|                                   |                                                                        |                  |  |
|                                   |                                                                        |                  |  |
| Student Details                   |                                                                        |                  |  |
| Name in English (Note Enlier)     | as per +2 Mark Street/Name followed by Initials. Eg. RMA 5]            |                  |  |
| daarayyfa ing god                 | r (Balation melagie a.ema indensida tran inages das gatingenes skille) |                  |  |
| SANKARI TEST                      |                                                                        |                  |  |
| Name in Tamil†Note:Copy an        | le tami name from the below website] <u>Convert English To Tami</u>    |                  |  |
| daariyofa inq yddo                |                                                                        |                  |  |
| gdý Guut                          |                                                                        |                  |  |
| Ceate of Birthy (As in +2 Mark    | 1                                                                      |                  |  |
| daaa tadidaasa xiinda G           | ágas laslen a galininaistas laslen(BARDY))islinisa                     |                  |  |
| 24-Jan-2025                       |                                                                        |                  |  |
| Parent / Guardian Information     | plan / accent dupan                                                    |                  |  |
| Parent OGuardan                   |                                                                        |                  |  |
| Father's / Guardiar's Name *      | upda Guo                                                               |                  |  |
| ENTER FATHER'S NA                 |                                                                        |                  |  |
| Mother's Name *+ godia Guo        |                                                                        |                  |  |
| ENTER MOTHER'S NA                 |                                                                        |                  |  |
| Edited Constant and               |                                                                        |                  |  |
| s. sti i futi ovito               | -                                                                      |                  |  |
|                                   |                                                                        |                  |  |
| Mother's Competion' - graine      |                                                                        |                  |  |
| S- SELF EMPLOYED                  |                                                                        |                  |  |
| Arrusi income * - strengulæ       | ) synet                                                                |                  |  |
| Enter Annual Income               |                                                                        |                  |  |
| Mather Tanguet - gestional-       |                                                                        |                  |  |
| Tani                              |                                                                        |                  |  |
| Please Specify                    |                                                                        |                  |  |
| Blood Group' - இista villa        |                                                                        |                  |  |
|                                   |                                                                        |                  |  |

### Step -3 Main Form

1.Applicant Name, DOB and other data given by the applicant at the time of registration will be reflected.

### 2.Fill all the mandatory fields

3.Upload photo - Passport size photo allowed . Selfie images not allowed. If photo is not appropriate, you could not save application

4.Main form contains 3 pages.

### Personal Details / Qualifying Examination Details / Other Details

### Contact Details

#### Contact Address \* - தொடர்பு முலைரி

ENTER DOOR NO./ PLOT NO., FLAT NAME, STREET NO. AND STREET NAME AND AREA NAME ONLY (WHICHEVER APPLICABLE)

### City/Town/Subrub\* - பெருநகரம் / நகரம் / புறநகரம்

Enter City/Town/Subrub

### Taluk - \* propor:

Enter Taluk

District \* ເບາດແມ່ແມ່ນ:

Enter District

### State \* umplouis:

Enter State

### Country \* - pr ():

Enter Country

### Postal/Zip Code\* - அருசல் குறியிட்டு எண்:

Enter Postal/Zip Code

#### Student Mobile Number\* - annual anair

Enter Student Mobile Number

#### Alternate Mobile Number\* - கைப்பேசி எண்

Enter Student Mobile Number

### Email மின்னஞ்சல்:

Enter Your E-Mail ID

#### Alternate Email மின்னஞ்சல்

Enter Your E-Mail ID

### Nationality Details

Religion \* - சமயம்:

Select Student Religion

Please Specify

Community \* - compute

BC

Sub Caste \* - வருப்பு – உட்பீரிஷ

Enter Sub Caste

## 5.Every page should be saved after filling.

## 6.NRI student - Aadhaar number not mandatory

## 7.EMIS number - Not Mandatory for NRI and other state board

### Personal Details / Qualifying Examination Details / Other Details

| BC                               |
|----------------------------------|
| Sub Caste * - வருப்பு – உட்பிரிஷ |
| Enter Sub Caste                  |

Nationality\* - தேசியம்:

Indian

Aadhar Number (for Indian)\* - ஆதார் என்:

Enter Aadhar Number

### Electronic Gadgets Details

Do you or your family own laptop?" நீங்கள் அல்லது உங்கள் குடுப்பத்தினர் சொந்தமாக மடிக்கனினி வைத்திருக்கிறிகளா?

®Yes / ஆம் ்No / இல்லை

Do you or your family own Smartphone?\* உங்களுக்கோ அல்லது உங்கள் குடும்பத்தினரோ ஸ்மார்ட்போன் வைத்திருக்கிறிகளா?

මYes / ஆம் ◯No / இல்லை

Do you or your family have an Internet connection?" உங்களுக்கோ அல்லது உங்கள் குடும்பத்தினருக்கோ இணைப இணைப்பு உள்ளதா? Oyes / அம் ONo / இல்லை

### Hostel Facility

Hostel Facility Required \*- விடுறி வாறி ஹேவை

Oyes / ஆம் 🖲 No / இல்லை

### Bank Details

Name of The Account Holder \* கணக்கு வைத்திருப்பவரின் பெயர்

INDIRA

Account Number (for Indian)\* - கணக்கு என் (இந்தியருக்கு)

74610237113

#### Bank Name • anial Guuj

IOB Bank

IFSC Code - \* IFSC ക്രിച്

IOBTDVG5542

Branch \* கினை

tambaram

re and Continue Next >>

8. You can access/edit application through "Track application status" page at any point of time till final submit

### 2.Qualifying Examination Details

Personal Details / Qualifying Examination Details / Other Details

| Details of Qualifying        | Examination                                         |           |                   |                |                |                     |        |
|------------------------------|-----------------------------------------------------|-----------|-------------------|----------------|----------------|---------------------|--------|
| Qualifying Exam കെടില്ലം     | சேர்வின் பெயர்                                      |           |                   |                |                |                     |        |
| Higher Secondary (+2         | )                                                   |           |                   |                |                |                     |        |
| Board (12th)* acide confusio |                                                     |           |                   |                |                |                     |        |
| TAMILNADU STATE E            | BOARD                                               |           |                   |                |                | ~                   |        |
|                              |                                                     |           |                   |                |                |                     |        |
| Medium* axial antium:        |                                                     |           |                   |                |                |                     |        |
| English                      |                                                     |           |                   |                |                |                     |        |
| +2 Total Marks * பன்னிரண்ட   | ாம் வருப்பு மறிப்பெண்: ®600                         |           |                   |                |                |                     |        |
| Qualifying Exam Passed *     | தகுதித் தேர்வில் தேர்ச்சி ®Yes ◯No                  |           |                   |                |                |                     |        |
| Exam Reg Number (12th)* -    | 6தற்வுப் பறிவேண்                                    |           |                   |                |                |                     |        |
| 68741346                     |                                                     |           |                   |                |                |                     |        |
| EMIS No (12th)               |                                                     |           |                   |                |                |                     |        |
| Enter EMIS No.               |                                                     |           |                   |                |                |                     |        |
|                              |                                                     |           |                   |                |                |                     |        |
| Languages                    |                                                     |           |                   |                |                |                     |        |
| Language                     |                                                     | Max Mark  |                   | Marks Obtained | No of Attempts | Month               | Year   |
| Part I*                      |                                                     |           |                   |                |                |                     |        |
|                              | TAMIL                                               | 100       |                   | 93             | 1 ×            | March ~             | 2024 ~ |
| Part II*                     | ENGLISH v                                           | 100       |                   | 91             | 1 ~            | March ~             | 2024 ~ |
|                              |                                                     |           |                   |                |                |                     |        |
| Educational Qualifica        | ation (all the subjects in part III are titled as f | Part III) |                   |                |                |                     |        |
| Part III Subject             |                                                     |           | Nex Nexke         | Marka Obtained | No of Attomato | Month               | Voor   |
|                              |                                                     |           |                   |                | No of Auchipta | inoriti i           | i cai  |
| Subject 1 P3001 - Ac         | ccountancy                                          |           | 100               | 81             | 1 ~            | March ~             | 2024 ~ |
| Subject 2 P3007 - Ba         | anking                                              |           | 100               | 86             | 1 *            | March ×             | 2024 ~ |
|                              |                                                     |           |                   |                |                |                     |        |
| Subject 3 P3006 - Au         | uditing                                             |           | 100               | 91             | 1 ×            | March ~             | 2024 ~ |
| Subject 4 P3014 - Bi         | usiness Statistics                                  |           | 100               | 97             | 1 4            | March               | 2024   |
|                              |                                                     |           |                   |                |                | WEIGH -             | 2027   |
|                              |                                                     |           |                   |                |                |                     |        |
|                              |                                                     |           | Overall Total 539 |                |                | Cutoff Total 355.00 |        |

Personal Details / Qualifying Examination Details / Other Details

| Part I*  | TAMIL ~   | 100 | 93 | 1 ~ | March | ~ | 2024 | v |
|----------|-----------|-----|----|-----|-------|---|------|---|
| Part II* | ENGLISH ~ | 100 | 91 | 1 × | March | ~ | 2024 | ~ |

### Educational Qualification (all the subjects in part III are titled as Part III)

| Part III  | Subject                     | Max Marks | Marks Obtained | No of Attempts | Month   | Year   |
|-----------|-----------------------------|-----------|----------------|----------------|---------|--------|
| Subject 1 | P3001 - Accountancy         | 100       | 81             | 1 ~            | March ~ | 2024 ~ |
| Subject 2 | P3007 - Banking             | 100       | 86             | 1 ~            | March ~ | 2024 ~ |
| Subject 3 | P3006 - Auditing            | 100       | 91             | 1 ~            | March ~ | 2024 ~ |
| Subject 4 | P3014 - Business Statistics | 100       | 97             | 1 ~            | March ~ | 2024 ~ |
|           |                             |           |                |                |         |        |

Overall Total 539

Cutoff Total 355.00

### \*Schools Studied from 6th to 12th (For Government Purpose)

### NOTE : Scroll to the end

|       | Same<br>as |                    |             |          |                  |           |                        |           |                |           | Medium of   |           |              |
|-------|------------|--------------------|-------------|----------|------------------|-----------|------------------------|-----------|----------------|-----------|-------------|-----------|--------------|
| Class | Above      | Name of the School | Address     | Locality | State            | Any Other | Nature                 | Any Other | Board          | Any Other | Instruction | Any Other | Language Stu |
| 6th*  |            | SARADHA MATRIC HR  | tambaram // | Urban ~  | Tamil Nadu v     |           | TamilNadu Governmeni ~ |           | TAMILNADU ST ~ |           | English v   |           | Tamil        |
| 7th*  |            | SARADHA MATRIC HR  | tambaram // | Urban ~  | Tamil Nadu v     |           | TamilNadu Governmeni ~ |           | TAMILNADU ST ~ |           | English v   |           | Tamil        |
| 8th*  |            | SARADHA MATRIC HR  | tambaram // | Urban ~  | Tamil Nadu v     |           | TamilNadu Governmen! ~ |           | TAMILNADU ST ~ |           | English v   |           | Tamil        |
| 9th*  |            | SARADHA MATRIC HR  | tambaram // | Urban ~  | Tamil Nadu v     |           | TamilNadu Governmen! ~ |           | TAMILNADU ST ~ |           | English v   |           | Tamil        |
| 10th* |            | SARADHA MATRIC HR  | tambaram // | Urban v  | Tamil Nadu v     |           | TamilNadu Governmen! ~ |           | TAMILNADU ST ~ |           | English v   |           | Tamil        |
| 11th* |            | SARADHA MATRIC HR  | tambaram // | Urban ~  | Tamil Nadu 🗸 🗸 🗸 |           | TamilNadu Governmen! ~ |           | TAMILNADU ST ~ |           | English v   |           | Tamil        |
| 12th* |            | SARADHA MATRIC HR  | tambaram // | Urban ~  | Tamil Nadu 🗸 🗸 🗸 |           | TamilNadu Governmen! ~ |           | TAMILNADU ST ~ |           | English v   |           | Tamil        |

<< Previous Save and Continue Next >>

### 3.Other Details

Personal Details / Qualifying Examination Detail / Other Details

|                                                                                                    | Other Details | Manual Reds are mandatory |
|----------------------------------------------------------------------------------------------------|---------------|---------------------------|
| Other Details                                                                                                    |               |                           |
| First generation graduate in your family? * முதல் தலைமுறை பட்டதாரி                                               |               |                           |
| ®Yes / ஆம் ◯No / இஸ்லை                                                                                           |               |                           |
| Have you passed out from rural school?* றீங்கள் கிராயப்புற பள்ளியில் தேர்ச்சி பெற்றிருக்கிறீர்களா?               |               |                           |
| ®Yes/aguio ONO/@nicamec                                                                                          |               |                           |
| Are you resident of another state? * நீங்கள் வேது மாநிலத்தில் வசிப்பணர?                                          |               |                           |
| ⊖Yes / .guic ®No / @picamec                                                                                      |               |                           |
| Other State if murfixin                                                                                          |               |                           |
| Enter Other State                                                                                                |               |                           |
| Are you a Tamil origin from Andaman,Nicobar Islands?* தீங்கள் அந்தமான், திக்கோபர் தீடிகளில் இருந்து வந்த தமிழரா? |               |                           |
| ⊖Yes/aguizi®No/@goicanao                                                                                         |               |                           |
| Are you a daughter of an Ex-Service man?* நீங்கள் முன்னாள் ராஜுவ விரின் மகளா?                                    |               |                           |
| ⊖Yes/ ஆம் ®No/ இல்லை                                                                                             |               |                           |
| Are you Differently - Abled?* - நீங்கள் மாற்றுத் திறனாளியா                                                       |               |                           |
| ⊖Yes / ஆယ် @No / ရွက်အက                                                                                          |               |                           |
| Percentage of disability * @uworous oppolguic:                                                                   |               |                           |
| Enter Disability Percentage                                                                                      |               |                           |
| Upload Differently Abled certificate* மாற்றுத்திறனாளி சான்றிதனடி பதிவேற்றவும் Browse) No file selected.          |               |                           |
| * Allowed Types - JPG, JPEG, PDF * Size - 3 MB                                                                   |               |                           |
| (3 வம்பி அளவில்)                                                                                                 |               |                           |
|                                                                                                    |               |                           |
|                                                                                                    |               |                           |
| ⊖Yes / ஆம் ®No / இல்லை                                                                                           |               |                           |
| NSS* - angin angio angio                                                                                         |               |                           |
| ⊖Yes / agui ®No / இniumeo                                                                                        |               |                           |
| Distinction in Extra Curricular Activity* - கடுதல் படத்திட்ட செயல்பாட்டில் வேறுபாடு                              |               |                           |
| ⊖Yes/agub®NO/@jakamao                                                                                            |               |                           |
| Extra Curricular Activity கூடுதல் பாடத்திட்ட செயல்பாடு                                                           |               |                           |
| Enter Extra Curricular Activity                                                                                  |               |                           |
| Extra Curricular Activity Level - கூடுதல் பாடத்திட்ட செயல்பாடு நிலை                                              |               |                           |
| Choose Level                                                                                                    |               |                           |
| Distinction in Co-Curricular Activity* - இணை பாடத்திட்ட செபல்பாட்டில் வேறுபாடு                                   |               |                           |
| Oyes / Julio ●No / Reicomo                                                                                       |               |                           |

### Personal Details / Qualifying Examination Detail / Other Details

Percentage of disability \* @uscraw realization Enter Disability Percentage Upload Differently Abled certificate\* uning administration and game up@anippope Browse... No file selected. \* Allowed Types - JPG, JPEG, PDF \* Size - 3 MB (3 எம்பி அளவில்) NCC\* - assis.dl.dl OYes / auto ONO / Spicence NSS\* - ant ant ant OYes / Juli ONO / Britaneo Distinction in Extra Curricular Activity\* - கடுதல் பாடத்திட்ட செயல்பாட்டில் வேறுபாடு Oves / auto @No / @econec Extra Curricular Activity கடுதல் பாடத்திட்ட செயல்பாடு Enter Extra Curricular Activity Extra Curricular Activity Level - கூடுதல் பாடத்திட்ட செயல்பாடு நிலை Choose Level Distinction in Co-Curricular Activity\* - இணை பாடத்திட்ட செயல்பாட்டில் வேறுபாடு Oves / auto 
No / Becanec Co-Curricular Activity - இணை பாடத்திட்ட செயல்பாடு Choose Activity Co-Curricular Activity Level - இணை பாடத்திட்ட செயல்பாடு நிலை Choose Activity Level Distinction in Sports\* - வினைபாட்டில் தவித்துவல் Oves / auto Ovo / Brianco Sports Name விளையாட்டு பெயர் Enter Sports Name Sports Level - விளைபாட்டு நிலை Choose Level Do you want to be considered for admission under NRI quota ?\* - என்ஆற்று ஒதுக்கிட்டின் கீழ் சேர்க்கைக்கு தீங்கள் பரிசிலிக்கப்பட வேண்டுமா? Oves / mub @No / gaismas Upload Student Signature\* unamai anaGuminajampia ug@anjmania Browse... No file selected. \* Allowed Types - JPG, JPEG \* Size - 1 MB \* Width and Height should not exceed 180px and 100px (1 எம்பி அளவில்)

student\_sign/277826.jpg

- Upload Student Signature Signature should be in white background as mentioned size.
- Save : Click on Save button to save the application (Note: You can edit the application any number of times until you save and submit the application).
- Preview : Choose Preview to view the application before the Final Submission.
- Final Submit: Click on Final Submit to submit the application.
- You can take a print of the application form after submitting (or) use the track application status page.

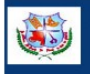

Ethiraj College for Women (Autonomous) Chennal - 600008 Tamilnadu, INDIA

|           |                            |            | ONI    | JNE /   | APPL    | ІСАТ        | TON F            | OR    | M (2025            | 5 - 2026    | 6) - A        | ided |                                   |          |         |       |         |
|-----------|----------------------------|------------|--------|---------|---------|-------------|------------------|-------|--------------------|-------------|---------------|------|-----------------------------------|----------|---------|-------|---------|
|           | Course A                   | pplied Fo  | r      |         |         |             | Applic           | atio  | n Numb             | er          |               | Su   | ibmitted                          | Date     |         |       |         |
|           | B.A ECONO?                 | MICS - AU  | J 01   |         |         |             | A                | A243  | 7282               |             |               |      |                                   |          |         |       |         |
|           | Applicant                  |            |        |         |         | SAN         | SANKARI TEST     |       |                    |             |               |      |                                   |          |         |       |         |
|           | Date of Birth              | 24-01-2    | 2025   |         |         | Gen         | Gender Female    |       |                    |             |               |      |                                   |          |         |       |         |
| s         | Mobile Number              |            |        |         |         | E-m         | E-mail ID        |       |                    |             |               |      |                                   |          |         |       |         |
| etai      | Community (As in T.C)      | Nil        |        |         |         | Sub         | caste            |       |                    |             |               |      |                                   |          |         |       |         |
| 9         | Nationality                | Indian     |        | _       |         | Aad         | haar N           | io    |                    | _           |               | 1    | lother 1                          | Fongue   | Tar     | nil   |         |
| ona       | Parent / Guardian Details  |            |        | Fa      | ather / | Guar        | dian             | 1     |                    |             |               | _    |                                   | Moth     | er      |       |         |
| ers       | Name                       |            |        |         |         |             |                  |       |                    | IND         | OIRA          | _    |                                   | 2        |         |       |         |
| -         | Occupation                 | S- SEL     | FEMI   | PLOYE   | ED      |             |                  |       |                    | S-S         | ELF           | EMP  | LOYED                             |          |         |       |         |
|           | Annual Income              | 27000      |        |         |         |             |                  |       |                    |             |               |      |                                   |          |         |       |         |
|           | Do you or your family own  | n laptop?  |        |         |         | Yes         | A                | lterr | nate mobi          | ile No      |               |      |                                   |          |         |       |         |
|           | Do you or your family own  | n Smartph  | none?  |         | _       | Yes         | A                | lterr | nate Ema           | il          |               | Ľ    |                                   |          |         |       |         |
|           | Do you or your family hav  | e an Inter | net co | nnectio | on?     | No          |                  |       |                    |             |               |      | 75 A 3 471                        | MADU     | CTT A T | TE DO |         |
|           | Qualifying Examination     | Higher     | Secon  | dary (+ | -2)     |             |                  |       |                    | Во          | bard          |      | TAMIL                             | NADU     | SIA     | IE BU | JAKD    |
|           | School Attended            | SARAD      | DHA M. | ATRIC   | HR SEC  | C SCHO      | DOL              |       |                    | -2 Tot      | al Ma         | ark  | 600                               |          |         |       |         |
| ils       | Medium                     | English    | 1      | (       | Qualify | ing E       | xam Pa           | used  | Yes                |             | Exa           | m R  | eg.No.                            |          |         | 68741 | 1346    |
| Deta      | Marks                      | PAR        | r - 1  | PAR     | т-п     |             |                  | 9     | PAR                | т - Ш       |               | _    |                                   | Tot      | al Ma   | ark   | Cut-off |
| ying Exam |                            | Tan        | nil    | Eng     | lish    | P3<br>Accot | 001 -<br>intancy | I     | P3007 -<br>Banking | P30<br>Audi | 06 -<br>iting | 1    | P3014 -<br>Business<br>Statistics |          |         |       |         |
| ualif     | (+2)                       | 93         |        | 9       |         |             | 81               |       | 86                 | 9           | I             |      | 97                                |          | 539     |       | 355     |
| 0         | Month of Passing           | Mar        | ch     | Ma      | rch     | M           | arch             | 3     | March              | Mar         | rch           |      | March                             |          |         |       |         |
|           | Year of Passing            | 202        | 24     | 20      | 24      | 2           | 024              |       | 2024               | 203         | 24            |      | 2024                              |          |         |       |         |
|           | Attempts                   | 7          |        | 1       | 1       |             | 1                |       | 1                  | 1           | 0             |      | 1                                 |          |         |       |         |
|           | Contact Address            | ς          | tamba  | aram    |         |             |                  |       |                    |             |               |      |                                   |          |         |       |         |
|           | City/Town/Suburban ch      | ennai      |        |         | Talul   | •           | tamba            | ram   |                    |             |               | Dist | rict                              |          | chen    | nai   |         |
| tails     | State Ta                   | milnadu    |        |         | Coun    | try         | India            |       |                    |             |               | Post | al / Zip (                        | Code     | 6000    | 91    |         |
| er De     | Have you passed out from   | rural sch  | ool?   | No      |         | De          | o you w<br>iota? | ant   | to be con          | sidered     | for a         | dmis | sion und                          | ler NRI  | N       | 0     |         |
| Oth       | Are you Differently-Abled  | ?          |        | No      |         | A           | re you a         | a Da  | ughter of          | Ex-Ser      | vicen         | nan? |                                   |          | N       | 0     |         |
| t and     | Are you a first generation | learner?   |        | No      |         | A           | re you a         | a Ta  | mil origir         | n from A    | Andai         | man, | Nicobar                           | r Island | s? N    | 0     |         |
| ontac     | Distinction in Sports No   |            |        |         |         | N           | ame of S         | Spor  | rts                |             |               |      |                                   |          | •       |       |         |
| 0         | Distinction in Extra Curri | cular Acti | ivity  | No      |         | Di          | istinctio        | on in | Co-Curi            | ricular /   | Activi        | ity  |                                   |          | N       | 0     |         |
|           | NCC                        |            |        | No      |         | N           | SS               |       |                    |             |               |      |                                   |          | N       | 0     |         |
|           | Are you resident of anoth  | er state?  |        | No      |         | Pe          | rcentaș          | ge of | disabilit          | у           |               |      |                                   |          |         |       |         |

## 4. Print Application

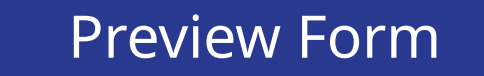

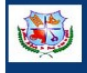

### Ethiraj College for Women (Autonomous) Chennai - 600008 Tamilnadu .INDIA.

|           |                                       |               | ON      | LINE            | APPI    | LIC    | ATION                | FO     | RM                    | (202   | 5 - 2026            | ) - Aio  | led                               | l,         |         |      |       |         | Ī |
|-----------|---------------------------------------|---------------|---------|-----------------|---------|--------|----------------------|--------|-----------------------|--------|---------------------|----------|-----------------------------------|------------|---------|------|-------|---------|---|
|           | Course                                | Applied Fo    | r       |                 |         | Т      | App                  | licat  | ion N                 | um     | ber                 |          | St                                | bmitted    | Date    |      |       |         |   |
|           | B.A ECON                              | OMICS - AU    | J 01    |                 |         |        |                      | A2     | 43728                 | 2      |                     | 2        | 28-0                              | 4-2025 1   | 2:23:11 | l    |       |         |   |
|           | Applicant                             |               |         |                 |         | s      | SANKARI TEST         |        |                       |        |                     |          |                                   |            |         |      |       |         |   |
|           | Date of Birth 24-01-2025              |               |         |                 |         |        | ender                | _      | Fem                   | ale    |                     |          | _                                 |            |         | _    |       |         |   |
| ur:       | Mobile Number                         |               |         |                 |         | E      | -mail I              | D      |                       |        |                     |          | -                                 |            |         |      |       |         |   |
| a         | Community (As in T.C                  | ) Nil         |         |                 |         | S      | ub cast              | e      |                       |        |                     |          |                                   |            |         |      |       |         |   |
| ě         | Nationality                           | Indian        |         |                 |         | A      | Aadhaar No           |        |                       |        |                     |          | Mother Tongue                     |            |         |      | amil  |         |   |
| ona       | Parent / Guardian Det                 | ails          |         | F               | ather   | /Gu    | ardian               |        |                       |        |                     | Mother   |                                   |            |         |      |       |         |   |
| erse      | Name                                  |               |         |                 |         |        |                      |        | IND                   | IRA    |                     |          |                                   |            |         |      |       |         |   |
| 1         | Occupation                            | S- SEL        | FEM     | PLOY            | ED      |        |                      |        |                       |        | S- S                | ELF E    | MP                                | LOYED      |         |      |       |         |   |
|           | Annual Income                         |               |         |                 |         |        |                      |        | _                     |        |                     |          |                                   |            |         |      | Ī     |         |   |
|           | Do you or your family                 | own laptop?   |         |                 |         | Yes    |                      | Alte   | rnate                 | mob    | oile No             |          |                                   |            |         |      |       |         | Ī |
|           | Do you or your family                 | own Smartpl   | none?   |                 |         | Yes    |                      | Alte   | rnate                 | Ema    | ail                 |          |                                   |            |         |      |       |         | Ī |
|           | Do you or your family                 | have an Inter | net co  | onnect          | ion?    | No     |                      |        |                       |        |                     |          |                                   |            |         |      |       |         |   |
|           | Qualifying Examinatio                 | n Higher      | Secon   | ndary (         | +2)     |        |                      |        |                       |        | Be                  | ard      |                                   | TAMIL      | NADU    | ST.  | ATE B | OARD    |   |
|           | School Attended                       | ATRIC         | HR SI   | EC SC           | HOOL    |        | +2 To                |        |                       | al Mar | k                   | 600      |                                   |            |         |      |       |         |   |
| s         | Medium English                        |               |         | English Qualify |         |        | ing Exam Passed Yes  |        |                       |        | Exan                | n R      | eg.No.                            |            |         | 6874 | 1346  |         |   |
| Detai     | Marks                                 | PAR           | F - I   | PAR             | т - п   |        |                      |        |                       | PAR    | RT - III            |          |                                   |            | Tot     | al N | lark  | Cut-off |   |
| ving Exam |                                       | Tar           | Tamil E |                 | English |        | P3001 -<br>Accountan |        | P3007 -<br>cy Banking |        | P3006 -<br>Auditing |          | P3014 -<br>Business<br>Statistics |            |         |      |       |         |   |
| ualify    | (+2)                                  | 9             | 3       |                 | 91      | T      | 81                   |        | 86                    | 5      | 9                   | 1        |                                   | 97         |         | 539  | ,     | 355     |   |
| S         | Month of Passing                      | Mar           | ch      | M               | arch    |        | March                |        | Mar                   | ch     | Ma                  | rch      |                                   | March      |         |      |       |         | Ì |
|           | Year of Passing                       | 200           | 24      | 20              | 024     |        | 2024                 |        | 202                   | 24     | 20                  | 24       |                                   | 2024       |         |      |       |         |   |
|           | Attempts                              | 1             |         |                 | 1       |        | 1                    |        | 1                     |        | 1                   |          |                                   | 1          |         |      |       |         |   |
|           | Contact Add                           | ress          | tamb    | aram            |         |        |                      |        |                       |        |                     |          |                                   |            |         |      |       |         |   |
|           | City/Town/Suburban                    | chennai       |         |                 | Talt    | ık     | tam                  | barar  | n                     |        |                     | D        | )isti                             | rict       |         | che  | nnai  |         |   |
| ais       | State                                 | Tamilnadu     |         |                 | Cou     | ntry   | Ind                  | a      |                       |        |                     | Р        | ost                               | al / Zip C | ode     | 600  | 0091  |         |   |
| er De     | Have you passed out fr                | om rural sch  | ool?    | No              |         |        | Do you<br>quota?     | wan    | t to b                | e cor  | nsidered            | for ad   | mis                               | sion unde  | r NRI   |      | No    |         |   |
| đ         | Are you Differently-At                | led?          |         | No              |         |        | Are yo               | u a D  | augh                  | ter o  | f Ex-Ser            | vicema   | ın?                               |            |         |      | No    |         | Ì |
| t and     | Are you a first generat               | ion learner?  |         | No              |         |        | Are yo               | u a T  | amil                  | origi  | in from A           | Andam    | an,                               | Nicobar    | Island  | s?   | No    |         |   |
| ontac     | Distinction in Sports                 |               |         | No              |         |        | Name                 | of Sp  | orts                  |        |                     |          |                                   |            |         |      | -     |         |   |
| 0         | Distinction in Extra Cu               | irricular Act | ivity   | No              |         |        | Disting              | tion   | in Co                 | -Cur   | ricular /           | Activity | y                                 |            |         |      | No    |         |   |
|           | NCC                                   |               |         | No              |         |        | NSS                  |        |                       |        |                     |          |                                   |            |         |      | No    |         |   |
|           | Are you resident of another state? No |               |         |                 |         | Percen | tage                 | of dis | abili                 | ty     |                     |          |                                   |            |         | -    |       | 1       |   |

## Final Submit Form

### **5. Track Application Status**

| <b>Ethira</b><br>(Autonomou<br>Tamilnadu,                                                                                                  | j College for Women<br>us) Chennai - 600008<br>INDIA.                                                                                                    |           | Give ap<br>numbe<br>on Che |
|----------------------------------------------------------------------------------------------------|----------------------------------------------------------------------------------------------------|-----------|----------------------------|
| ETHIRAJ COLLEGE FOR N<br>Fetch your application referen                                                                                    | WOMEN (Autonomous)<br>ce number                                                                                                    |           | a. Tracl                   |
| Note:If you dont know the reference<br>If you apply multiple times you will g<br>Track Your Application Status<br>Enter Application Ref No | e number please give your mobile number and fetch the application reference number. get multiple reference numbers.Use any one reference number in below text box to track your application Enter password(DD-MM-YYYY) | n status. | b. Do p<br>fee             |

Give application reference number and password and click on Check Status. You can

a. Track Status of application

b. Do payment of application fee

c. Complete main application form and submit

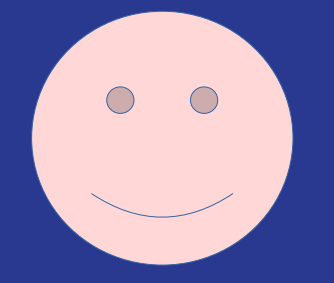

# Thank You